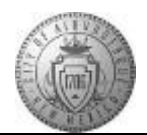

## TME-03.2 CABQ - Viewing and Commenting on Manager Review

| Step | Action                                                                                                    |
|------|----------------------------------------------------------------------------------------------------|
| 1.   | Click the <b>Main Menu</b> item to begin navigation.<br>Main Menu                                                                                                    |
| 2.   | Click the Self Service menu.                                                                                                    |
| 3.   | Click the Performance Management menu.                                                                                                    |
| 4.   | Click the My Performance Documents menu.                                                                                                    |
| 5.   | Click the Current Documents menu.                                                                                                    |
| 6.   | Click the <b>Basic Annual Review</b> link.<br>Basic Annual Review                                                                                                    |
| 7.   | Click the Minimize Performance Process button.                                                                                                    |
| 8.   | Click the <b>Expand All</b> link.                                                                                                    |
| 9.   | Click the <b>TAB Format</b> link.                                                                                                    |
| 10.  | The <b>City Goal(s)</b> that apply to your department will be displayed on the first tab. Review the City Goal(s).<br><b>Note:</b> City Goals are not rated. It shows how your department is connected to and contributes to the overall goals of the City.                                                                                                    |
| 11.  | After reviewing the first tab, continue to navigate through each tab to view the manager ratings and comments. Click the Core Values tab. Core Values                                                                                                    |
| 12.  | Each of the Core City Values will display both the Manager Rating and the Employee<br>Rating. This makes it easy for you to compare your Self-Review ratings to the Manager<br>ratings.<br>In this example on the Excellence value, the manager gives a rating of 4-Exceeds<br>Expectations while the employee gave a self-review of 3-Meets Expectations. Discuss<br>differences with your manager and/or read manager comments for more detail. |
| 13.  | Remember that you can view the rating descriptions by clicking on the icon to the right of the rating number. All discrepancies between ratings are opportunities for discussion.                                                                                                    |

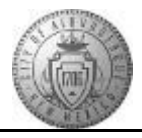

| Step | Action                                                                                                    |
|------|----------------------------------------------------------------------------------------------------|
| 14.  | At the bottom of the Core City Values tab is the Summary. This is where the system will display your overall rating for this tab.                                                           |
|      | Review Manager Comments.                                                                                                    |
| 15.  | If you wish to comment on the manager review type comments into the <b>Employee</b><br><b>Comments</b> box.                                                                                 |
| 16.  | The next tab (Job Summary) is not rated and is for reference only so you will skip that tab.                                                                                                |
|      | Click the <b>Performance Goals</b> tab. Performance Goals                                                                                                    |
| 17.  | Review the manager rating of your Performance Goals.                                                                                                    |
|      | In the <b>Performance Goal Summary</b> , you will see the system calculated overall Performance Goal rating.                                                                                |
| 18.  | Review the manager Performance Goals combined rating and comments.                                                                                                    |
|      | If you wish to comment on how the manager reviewed you, those comments can be entered into the <b>Employee Comments</b> area.                                                               |
| 19.  | Click the My Career Goals tab.<br>My Career Goals                                                                                                    |
| 20.  | Review the manager documentation on your Career Goals.                                                                                                    |
|      | The options are:<br>A-Met<br>B-Not Met                                                                                                    |
|      | These are not included in your overall rating, but are documented for tracking purposes.                                                                                                    |
| 21.  | Click the Overall Summary tab. Overall Summary                                                                                                    |
| 22.  | On the <b>Overall Summary</b> you can compare the manager rating to the rating you gave yourself. If there is disagreement this is an opportunity for further discussion with your manager. |
|      | The Overall Rating is system calculated from the manager ratings and cannot be changed unless an individual item rating is changed by the manager.                                          |
| 23.  | Click the <b>Comments</b> tab.                                                                                                    |
| 24.  | Review additional manager comments or add more employee comments on the <b>Comments</b> tab.                                                                                                |
| 25.  | Review additional manager comments or add more employee comments on the <b>Comments</b> tab.                                                                                                |

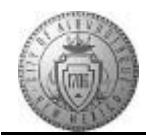

| Step | Action                                                                                                    |
|------|----------------------------------------------------------------------------------------------------|
| 26.  | When you are finished reviewing comments and adding responses to manager comments -                            |
|      | Click the Save button.                                                                                         |
| 27.  | The manager will receive an e-mail that you have completed your review of their ratings and comments.          |
| 28.  | Congratulations! You successfully completed the Viewing and Commenting on Manager Review.<br>End of Procedure. |